# "ةدحولا لاصتا ةعومجم خسن" ءاشنإ ةداعإ

# المحتويات

<u>المقدمة</u> <u>المشكلة</u> <u>النسخ المتماثل للمؤسسات</u> <u>النسخ المتماثل Unity Connection Replication</u> <u>الحل</u> معلومات ذات صلة

# المقدمة

يصف هذا المستند الخطوات اللازمة للتحقق من المشكلة ومحاولة معالجتها عندما تصبح عملية النسخ المتماثل غير متزامنة أو تفصلها بالكامل.

## المشكلة

من المهم معرفة أن هناك نوعين من النسخ المتماثل يحدث ضمن Unity Connection (UC):

- النسخ المتماثل للمؤسسات (ER) المرتبط بالنظام الأساسي Cisco CallManager (CCM)
  - النسخ المتماثل Unity Connection Replication

### النسخ المتماثل للمؤسسات

من المهم أن يكون ER دائما حالة أداة مراقبة الوقت الحقيقي (RTMT) الخاصة ب (2) على كل من الناشر والمشترك.

- لتأكيد ذلك، أدخل الأمر utils dbreplication runmestate.
  - أمر مفيد آخر يمكن إستخدامه هو حالة الطباعة.

### النسخ المتماثل Unity Connection Replication

دون تشغيل وحدة التحكم بشكل صحيح، لا يعمل "النسخ المتماثل لاتصال الوحدة" بشكل صحيح. الأوامر المستخدمة لاستكشاف أخطاء نسخ الاتصالات الموحدة وإصلاحها هي:

- تم الكتابة فوق مجموعة CUC في الأصل(ب)
  - إعادة التفاوض على مجموعة CUC

# الحل

إذا كان ER معطلا (RTMT لا = 2)، أكمل الخطوات التالية:

- 1. في المشترك، أدخل أمر **uTILS** show stop. انتظر حتى يكتمل قبل بدء الخطوة التالية.
- 2. في Publisher، أدخل الأمر u**tils** show stop. انتظر حتى يكتمل قبل بدء الخطوة التالية.
- 3. على الناشر والمشترك، أدخل الأمر **utils** dbreplation runmestate. تأكد من أن كلا الخادمين هما عمود RPC القابل للوصول = نعم).
  - 4. في Publisher، أدخل الأمر Dublisher، أدخل الأمر
- 5. في المشترك، أدخل الأمر utils dbreplication dropadmindb. إذا قمت بتشغيل الإصدار x.9، فقم بالتخطي إلى الخطوة 8.
- 6. في Publisher، أدخل الأمر **utils** Dell **Application Clusterreset**. انتظر حتى يكتمل قبل بدء الخطوة التالية.
  - 7. أعد تشغيل المشترك. انتظر حتى يعود المشترك وتبدأ الخدمات كلها قبل بدء الخطوة التالية.
    - 8. في Publisher، أدخل الأمر **utils** Application **reset all**.
- 9. في Publisher و Subscriber، أدخل بشكل دوري الأمر utils Dell Ethernet Runmestate لمراقبة حالة RTMT الخاصة بكل منهما للآخر. ويجب أن يتقدما ويصبح كلاهما في نهاية المطاف عند (2) إذا تم إعداد النسخ المتماثل بشكل صحيح. قد يستغرق هذا بعض الوقت.
  - 10. إذا لم تنتقل حالات RTMT من صفر إلى 2 بعد انتظار فترة زمنية طويلة، فقم بجمع هذه المعلومات من كل من الناشر والمشترك:UTILS DPLPLATION RUNMESTATEالحصول على الملف ActiveOg cm/trace/dbl/sdi/dbmon\*.txt ملف ActiveOg cm/trace/dbl/sdi/dbmon\*.txtملف الحصول على مدtiveModel cm/log/informix/dbl\_repl\*.logfile get activelog cm/log/informix/ccm\*.log
    - 11. فتح حالة لدى مركز المساعدة التقنية (TAC) وتقديم المعلومات التي تم جمعها في الخطوة 10.

# معلومات ذات صلة

- <u>الدليل المرجعي لواجهة سطر الأوامر ل Cisco Unified Communications Solutions، الإصدار 1)8.6</u>
  - الدعم التقني والمستندات Cisco Systems

ةمجرتاا مذه لوح

تمجرت Cisco تايان تايانق تال نم قعومجم مادختساب دنتسمل اذه Cisco تمجرت ملاعل العامي عيمج يف نيم دختسمل لمعد يوتحم ميدقت لقيرشبل و امك ققيقد نوكت نل قيل قمجرت لضفاً نأ قظعالم يجرُي .قصاخل امهتغلب Cisco ياخت .فرتحم مجرتم اممدقي يتل القيفارت عال قمجرت اعم ل احل اوه يل إ أم اد عوجرل اب يصوُتو تامجرت الاذة ققد نع اهتي لوئسم Systems الما يا إ أم الا عنه يل الان الانتيام الال الانتيال الانت الما